# Hvordan vise kart i «Overview map» eller Google earth når du ikke har brukt GPS-klokke? Digitalt kartarkiv – DOMA

Nedenfor følger en oppskrift slik at løpskartet ditt kan vises på kartene under DOMA og Google Earth selv om du ikke har noe gpx-spor.

I beskrivelsen nedenfor, benytter jeg Track creator til å lage en fiktiv rute som tilsvarer omtrent kanten på kartet. Det gir derfor ikke mening å vise antall km, jeg har derfor slått av denne funksjonen i DOMA (gjøres for hver bruker).

Dette gir ikke en helt perfekt plassering, men det blir omtrentlig og for min del mer enn godt nok!

Gi beskjed hvis noe ikke fungerer eller du har forslag til bedre og enklere måter å løse dette på.

Hønefoss 26.02.2014 Knut E Helland

# <u>Løpskart</u>

• Skann løpskartet som bildefil (jpg). Lagre det som «kart.jpg»

# Track creator

- Gå til: <u>http://www.gpsies.com/createTrack.do</u>
- Du kan få beskjed om å opprette brukernavn / passord eller logge inn underveis
- Klikk «reset» under «Name of the track»
- Naviger fram til løpsstedet
- Velg «Create Track / Line»
- Marker ytterkantene av løpskartet
- Velg «Export File» og «Track as GPX Route»
- Velg «Download» og lagre gpx-filen et sted hvor du finner den igjen
- Jeg velger å ikke laste opp sporet på nettsiden til Track creator

### <u>QuickRoute</u>

- Åpne QuickRoute
- Velg «Ny...»
- Kartbild: velg det skannede dokumentet «kart»
- Rute: hent fra fil. Velg gpx-filen du lagret over
- «OK»
- Tilpass GPS-sporet slik at det ligger på kartrammen
- Lagre QuckRoute-filen.
- Velg «Eksporter» til bilde. Lagre som «QR kart»
- Avslutt QuickRoute

### <u>DOMA</u>

- Logg inn på ditt digitale kartarkiv (Digital Orienteering Map Archive DOMA)
- Velg å laste opp nytt kart på vanlig måte
- På «Map image file» velger du «QR kart.jpg»
- På «Blank map image» velger du «kart.jpg»